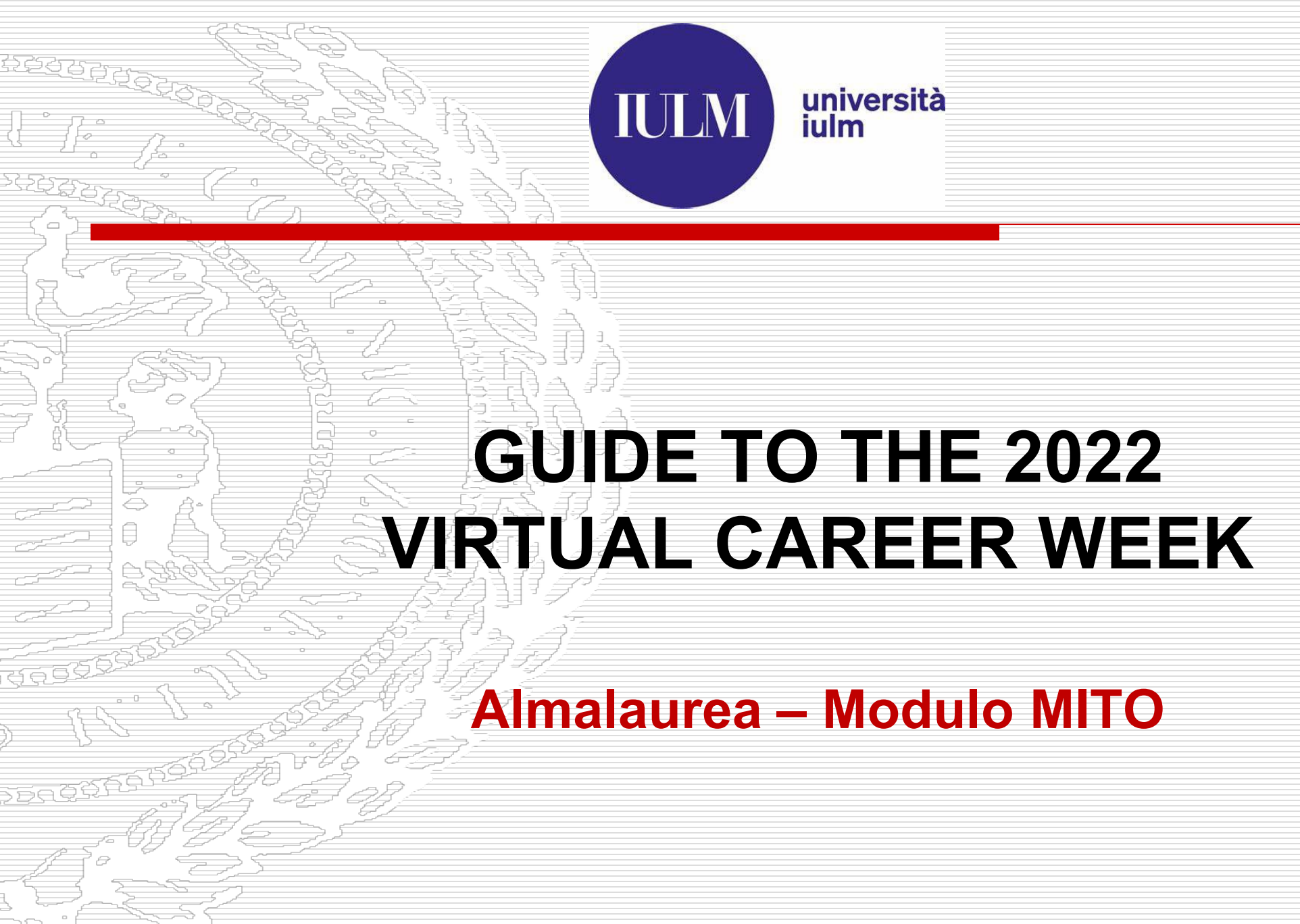

## **PARTI** HOW TO ACCESS ALMALAUREA & REGISTER TO THE EVENT

2

### Step 1: Access Almalaurea

By clicking on this link, you will access the login page:

https://servizionline.iulm.it/Home.do#shortcut

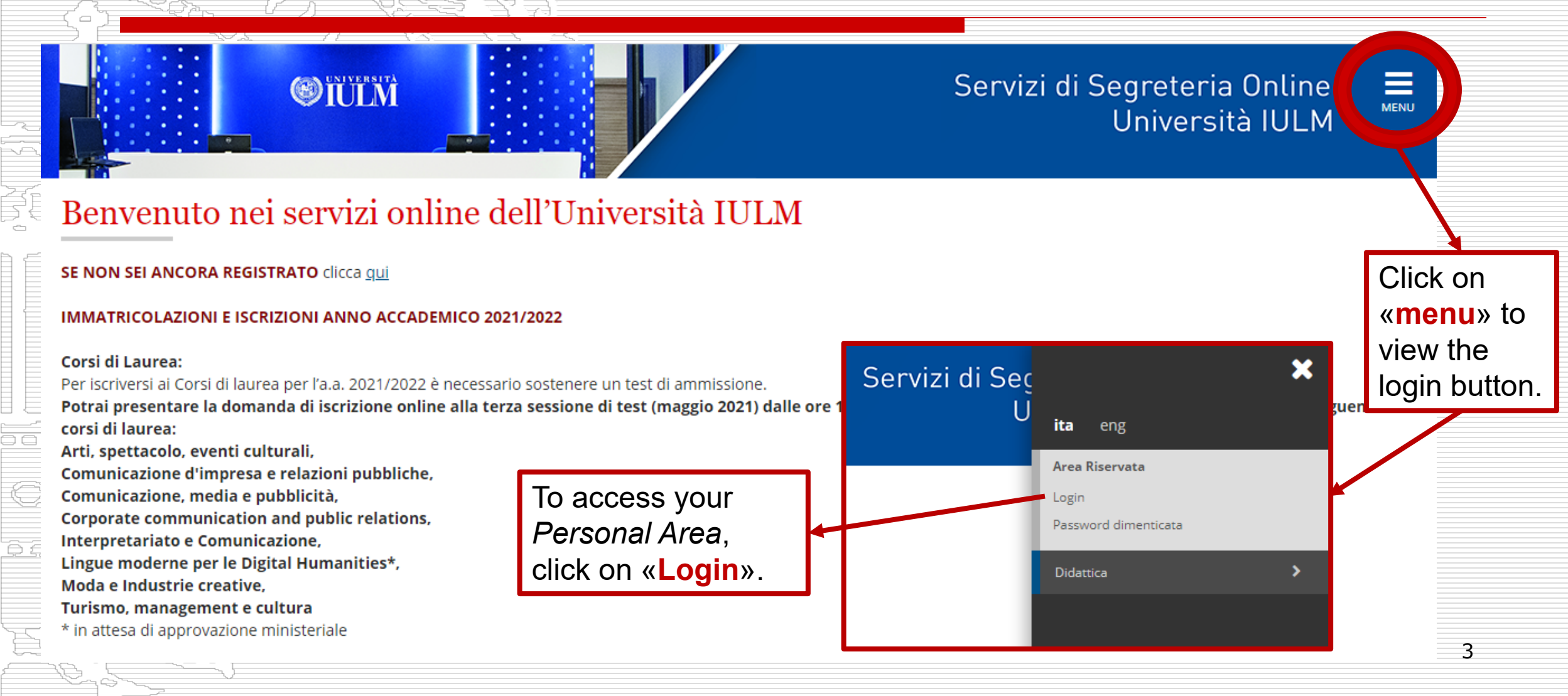

# Step 2: Access the «Internship and Placement» Section

Once you have logged in as shown in Step 1, search for «Stage e Placement» in the menu list

 Click on – «Accesso ai Servizi» (Access to Services)
 The following page will open and you will have to click on the blue button «Accedi alla Bacheca Lavoro di AlmaLaurea».

AlmaLaurea Bacheca Lavoro

Informazioni relative ad AlmaLaurea

🖞 <u>AlmaLaurea</u> è un servizio innovativo che rende disponibili on line i curricula dei laureati di numerose università italiane, ponendosi come punto di incontro fra Laureati, Università e Aziende.

Accedi alla Bacheca Lavoro di AlmaLaurea

## Step 3: Enter the «Bacheca degli eventi» on

### **Almalaurea**

#### Home » Placement » Studenti e laureati » Annunci

**EXAMPLE 1** Libera Università di Lingue e Comunicazione International University of Languages and Media

#### Home ateneo

Placement

#### AlmaLaurea

AlmaGO!

Aggiorna il tuo CV

Gestisci i tuoi tirocini

Eventi

#### Bacheca delle offerte

Bacheca degli eventi

Profilo utente

### Bacheca Annunci

Gli annunci sono ordinati in base al livello di match tra i requisiti specificati nell'annuncio, le caratteristiche del tuo curriculum vitae e le tue preferenze sul lavoro cercato. L'algoritmo è in fase di sperimentazione: spostando il mouse sull'indicatore del livello di match puoi capire come è stato determinato. Puoi comunque utilizzare i filtri per restringere l'elenco sugli annunci che hanno le caratteristiche che tu desideri. Per modificare le tue preferenze accedi alla sezione <u>Prospettive future e lavoro cercato</u>

|                              | Reset Filtra     | ◆ Altri filtri |
|------------------------------|------------------|----------------|
| nunci disponibili <b>266</b> |                  |                |
| unci disponibili <b>266</b>  | Sector Statement |                |

From here you will be able to access the **Events** section and enter the event, which has been scheduled for the Career Week: «Career Week 2022».

## Step 4: How to (pre) register to the Career Week event.

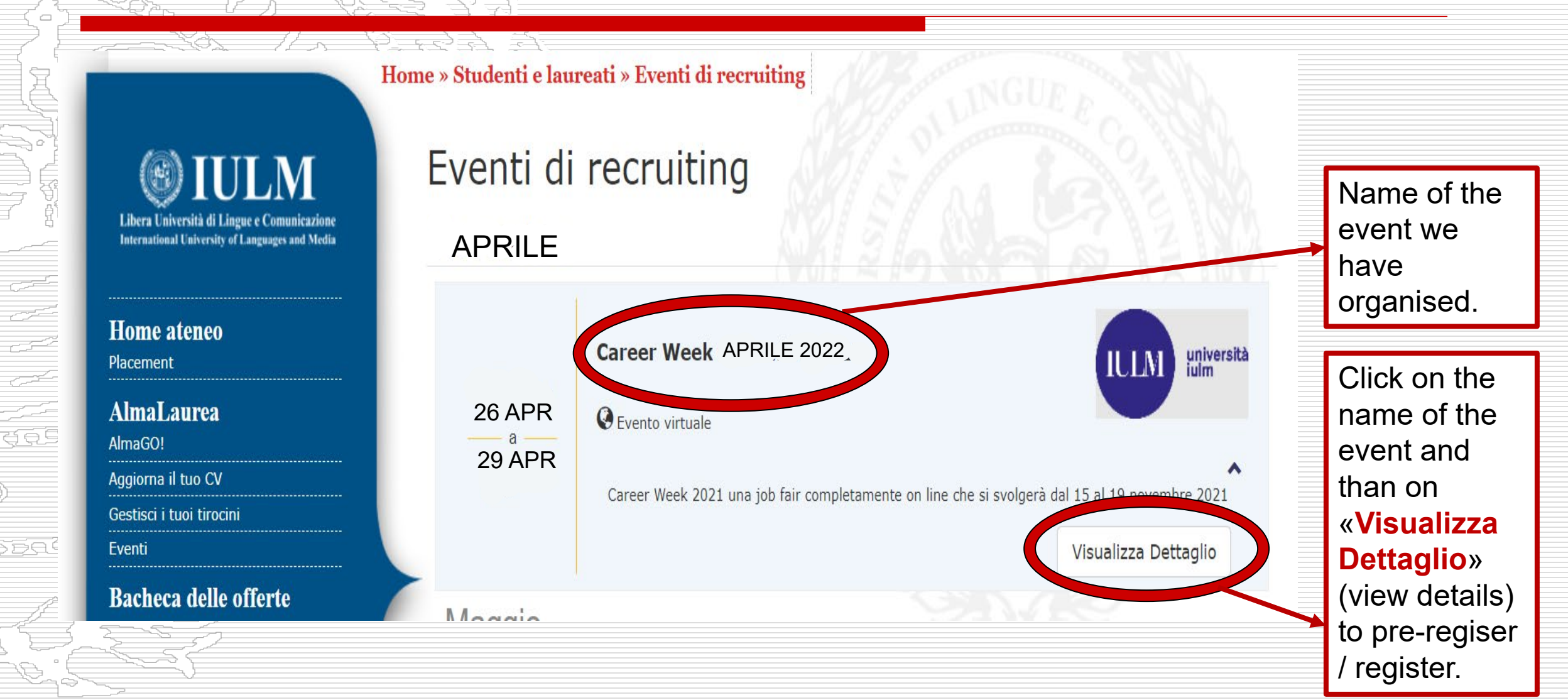

### Step 5: How to update your CV and «Pre-Register».

#### Home » Studenti e laureati » Bacheca Eventi » Career Week 2021

🗰 10/05/2021 - 12/05/2021 🔇 Evento virtuale

### **EXAMPLE 1 EXAMPLE 1 EXAMP**

Home ateneo Placement AlmaLaurea AlmaGO! Aggiorna il tuo CV Bacheca delle offerte Bacheca degli eventi Stai visualizzando questa pagina con credenziali non da studente, perciò non è possibile compiere azioni. Per continuare esci e autenticati come studente.

L'evento si svolgerà su Almalaurea tramite l'utilizzo del modulo M.I.T.O. (Matching Italian Talent Organizer), strumento digitale che permetterà di creare e gestire un account personale e fare interviste. Il Virtual Career Day prevederà la partecipazione di aziende selezionate che interverranno svolgendo colloqui one to one.

#### Lista aziende partecipanti 🗙

Career Week 2022

### REGISTRAZIONE ALL'EVENTO

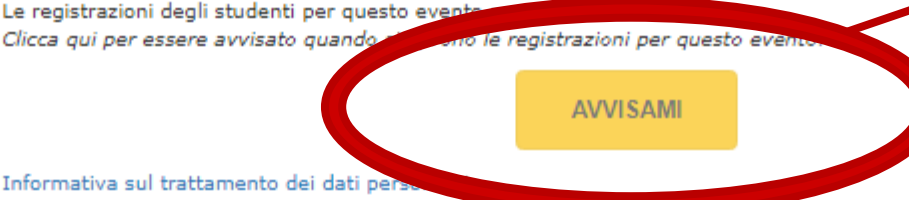

By clicking on this button you will be able to access the page where you can update your Almalaurea CV and then complete your registration.

Torna alla lista

eventi

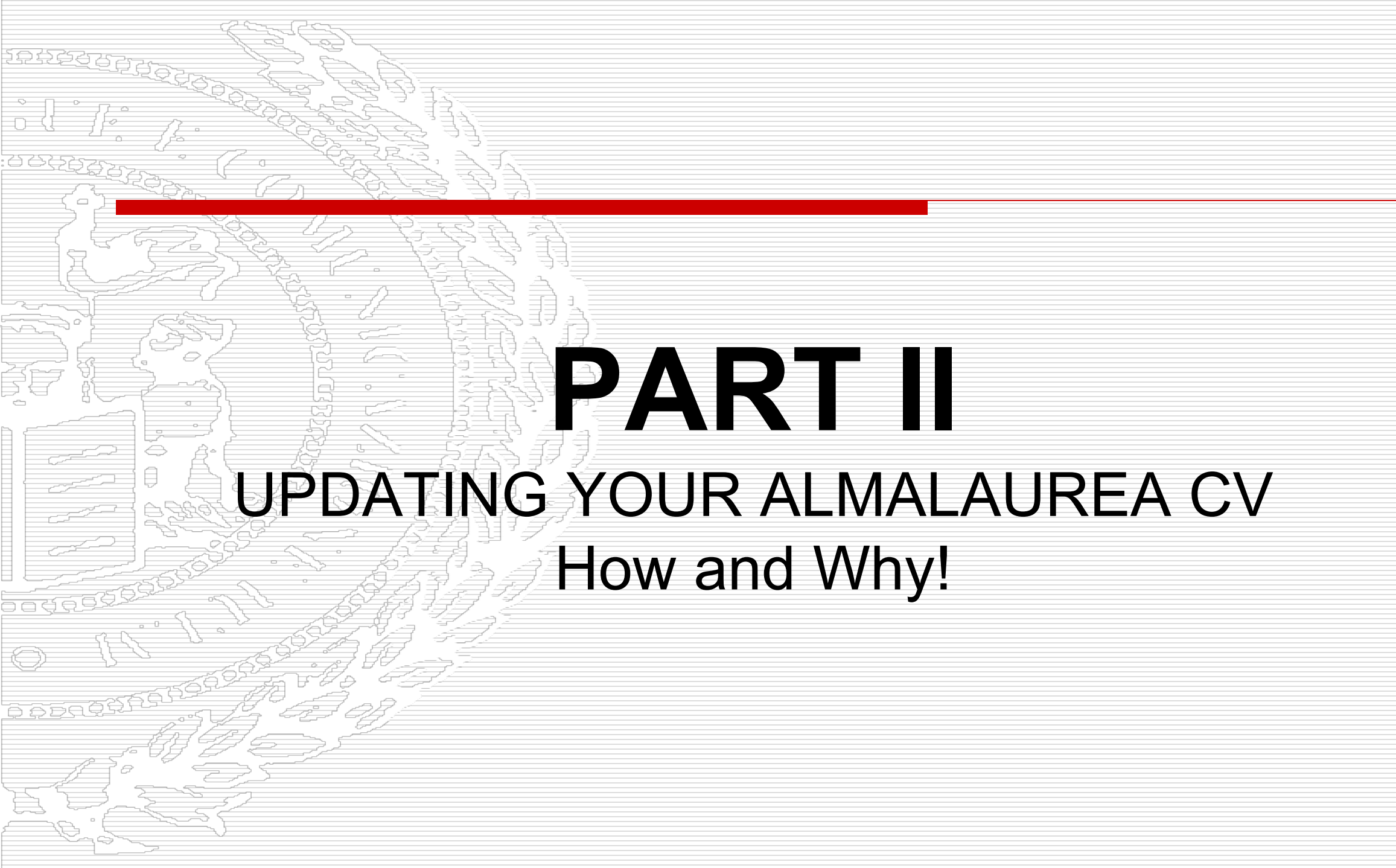

# Why is it important to update your Almalaurea CV?

- It is the only digital CV that the participating companies will see before they invite you to the interviews, which will take place between the 26th and 29th of April.
- An Almalaurea CV, which has been completed correctly (remember to insert keywords relating to your course/sector) and which contains useful details, will make your CV more «visibile» during the screening phase, which the companies will carry out from the 28th od March to the 11th of April (before the event).
  - Therefore, the more detailed and complete your CV will be, the more probable it will be that the system will make it visible to the company, according to the selection criteria that they have included in their open vacancies.

### Step 1: Opening and Editing the Almalaurea CV

After having clicked on «aggiorna CV e registrati» (update CV and register) -

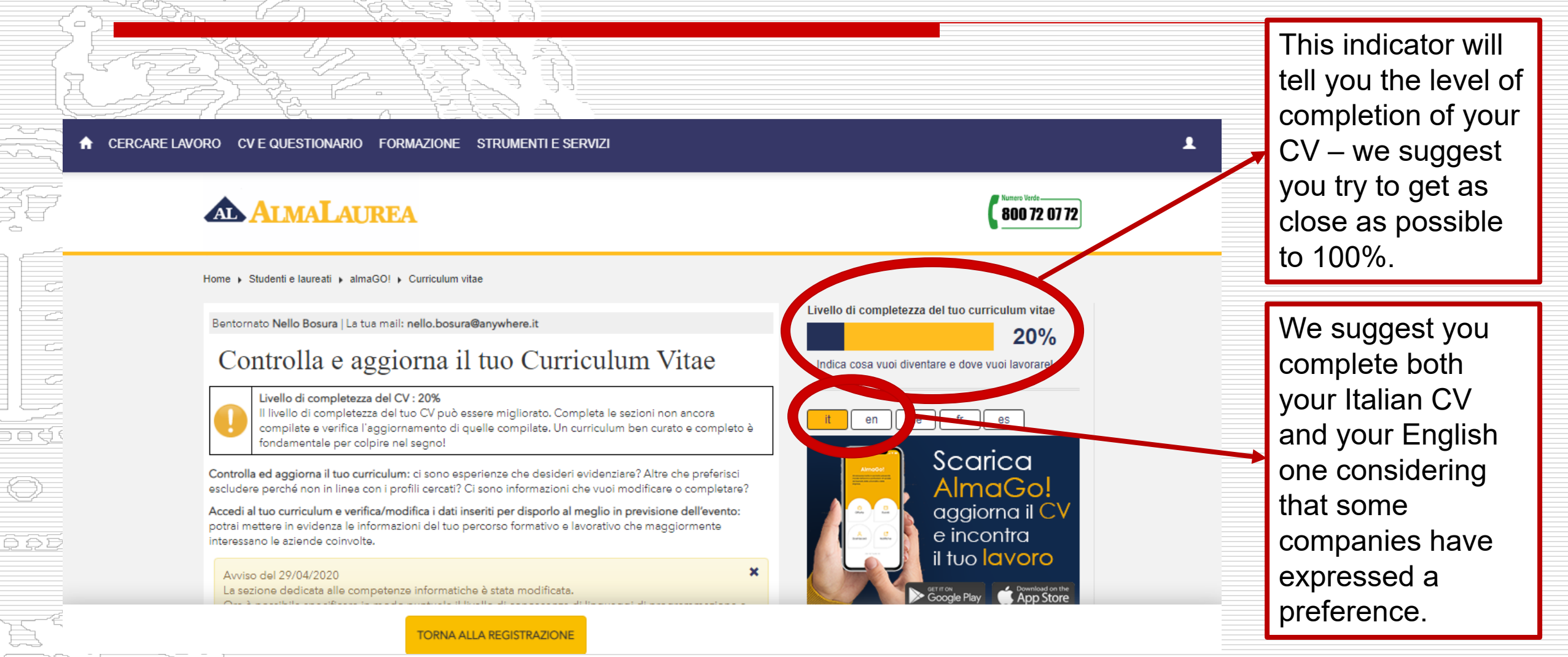

# Step 1.2: Examples of some of the sections

### you should fill out.

| 🖌 compatta                                                      | 🐥 mostra gli avvisi                                                                                                    |                                                        |                    |                                          |                |    |
|-----------------------------------------------------------------|----------------------------------------------------------------------------------------------------|--------------------------------------------------------|--------------------|------------------------------------------|----------------|----|
|                                                                 | LI ?                                                                                                    |                                                        | •                  | OBIETTIVO PROFESSIONALE                  |                | ?  |
| NELLO BOSU<br>Nato il / 24/0<br>Luogo di nasc                   | JRA<br>18/1979 Età / 41<br>cita / TAGIURA (LIBIA) (ESTERO)                                                                                                    |                                                        |                    | NON SONO PRESENTI INFO                   | ORMAZIONI      | Ø  |
| CF / JWGPPB<br>Recapito / Str<br>Recapito (alte<br>ID / 4485753 | 391L23Q512H<br>radella Vesuzezuso, 10083 FAVRIA (TO)<br>ernativo) / Piazza Traze, 38060 ALDENO (TN)<br>8 aggiornato al / 29/03/2021                                                                       |                                                        | 0                  | PROSPETTIVE FUTURE E LAVOR               | 0 CERCATO      | ?  |
|                                                                 | sura@anvwhere.it                                                                                                    |                                                        |                    | NESSUNA INFORMAZIONE                     | INSERITA       | C  |
| □ 38966932<br>↓ 0124720                                         | 267 3373889037<br>0928 0461222055                                                                                                    |                                                        | ä                  | SOFT SKILL                               |                | ?  |
|                                                                 | SPERIENZE DI LAVORO/STAGE                                                                                                    | ?                                                      |                    | /ITÀ DI FORMAZIONE                       | ? []           | Ø  |
|                                                                 | + AGGIUNGI I                                                                                                    | NUOVA ESPERIENZA                                       |                    | + AGGIUNGI                               |                |    |
|                                                                 | NON SONO PRESENTI ESPERIENZE DI LAVORO                                                                                                    |                                                        |                    | NON SONO PRESENTI ESPERIENZE POST LAUREA |                |    |
| altre informa                                                   | azioni NON SONO PRESENTI INFORMAZIONI AGGIUNTIVE                                                                                                    | Ø                                                      | CONOSCENZ          | ZE LINGUISTICHE                          | ?              |    |
|                                                                 | STRUZIONE                                                                                                    | ?                                                      | Autovalutazione de | elle competenze linguistiche             |                |    |
|                                                                 | + AGGIUNGI UN                                                                                                    | N TITOLO DI STUDIO                                     | LINGUA MADRE       | NESSUNA MADRELINGUA INDICATA             | C              |    |
|                                                                 | Puoi riunificare in un unico curriculum vitae due o più titoli di studio universitari<br>aderente ad AlmaLaurea oppure aggiungere un titolo di studio non certificato,<br>termine o attualmente in corso. | i certificati dal tuo Ateneo<br>anche se non portato a |                    | NESSUNA LINGUA INSERITA                  | GGIUNGI LINGUA | 11 |

## **Step 1.3: University Projects**

Should you wish to include University Projects in your CV, which you have done in collaboration with some companies or which you completed for a specific course or exam, you can insert them in the **«Eventi/Mostre (Events/Exhibitions)**» section.

|                                                               | EVENTI / MOSTRE              | ?                                          |
|---------------------------------------------------------------|------------------------------|--------------------------------------------|
| This can be useful to show                                    |                              |                                            |
| examples of practical applications of theoretical knowledge – | NON SONO PRESENTI PERFORMANC | MOSTRA COLLETTIVA<br>RESIDENZA PER ARTISTI |
| especially if maybe you don't                                 | OPERE E REALIZZAZIONI        | WORKSHOP<br>PROGETTO                       |
| experience in your sector of                                  | <b>A</b>                     | COLLABORAZIONE<br>CONCERTO                 |
| interest.                                                     |                              | OPERA                                      |
| •                                                             | TORNA ALLA REGISTRAZIONE     | BALLETTO                                   |

12

### Step 2: Once I've updated my CV-«what shall I do?»

### Click on «Torna alla registrazione (return to the registration)» at the

### bottom of the page, and the following message will appear:

|              |                                                                  | Attenzione!                                                 |
|--------------|------------------------------------------------------------------|-------------------------------------------------------------|
| $\mathbf{n}$ | Lorem ipsum r<br>Lorem ipsum i<br>Lorem ipsum i<br>Lorem ipsum i | Hai aggiornato tutte le sezioni del CV, inclusi i contatti? |
|              | Lorem ipsum i                                                    | AGGIORNA IL CV PROCEDI CON LA REGISTRAZIONE                 |
|              |                                                                  |                                                             |

13

You may wish to continue with the update (if you think you can add more details and useful information) otherwise, click on **«procedi con la registrazione» (proceed with the registration)** to complete.

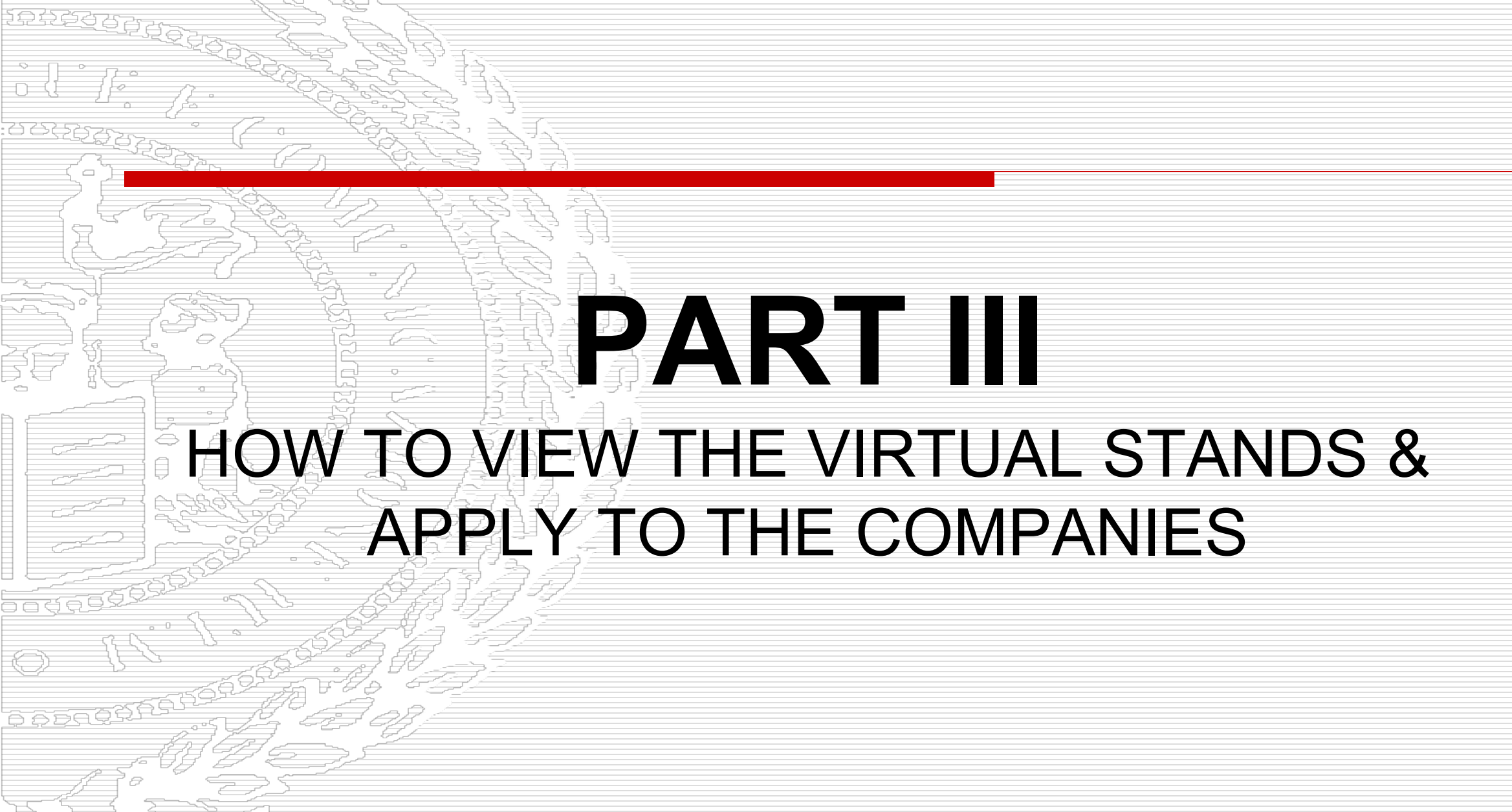

### Step 1: How to present your application

Home » Studenti e laureati » Eventi di recruiting

Eventi di recruiting

**APRILE 2022** 

Libera Università di Lingue e Comunicazione International University of Languages and Media

29344

| Home ateneo<br>Placement           |        | Career Week APRILE 2022                                 | IULM università                          |                |
|------------------------------------|--------|---------------------------------------------------------|------------------------------------------|----------------|
| AlmaLaurea                         | 26 APR | Evento virtuale                                         |                                          | By clicking on |
| Aggiorna il tuo CV                 | 29 APR | Career Week 2021 una job fair completamente on line che | e si svolgerà dal 15 al 19 novembre 2021 | Dettaglio      |
| Gestisci i tuoi tirocini<br>Eventi |        |                                                         | Visualizza Dettaglio                     | you will have  |
| Bacheca delle offerte              | Maggia |                                                         |                                          | access to the  |

# Step 2: View the participating companies and the vacancies they offer!

Libera Università di Lingue e Comunicazione International University of Langanges and Media

Home ateneo

AlmaLaurea

AlmaGO! Aggiorna il tuo CV

Bacheca delle offerte

Bacheca degli eventi

Home » Studenti e laureati » Bacheca Eventi » Dettaglio Evento » Career Week 2021

Career Week 2022

🗰 10/05/2021 - 12/05/2021 🔇 Evento virtuale

Stai esplorando gli eventi in modalità anteprima. I filtri non sono applicati. Inoltre NON è possibile compiere azioni!

L'elenco delle aziende partecipanti verrà presto comunicato.

Ora che sei registrato all'evento puoi consultare l'elenco dei servizi disponibili. Per ottenere il massimo dalla tua partecipazione:

√ Seleziona le realtà che vorresti incontrare per segnalare loro il tuo CV e candidarti ad un colloquio individuale

SELEZIONA LE IMPRESE Click on this button to view the list of participating companies.

Torna alla lista

eventi

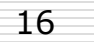

### Step 3: Assess the companies that are of interest to you by looking at their «Virtual Stands»

**EXAMPLE 1** Elibera Università di Lingue e Comunicazione International University of Languages and Media

Home ateneo
Placement
AlmaLaurea
AlmaGO!
Aggiorna il tuo CV

Bacheca delle offerte

Bacheca degli eventi

You can filter by company **«Disciplinary Areas»** but we suggest you leave this empty so you can see all their offers!

#### Career Week 2022

🗰 10/05/2021 - 12/05/2021 🔇 Evento virtuale

Stai esplorando gli eventi in modalità anteprima. I filtri non sono applicati. Inoltre NON è possibile compiere azioni!

#### Imprese

Seleziona le imprese di tuo interesse per segnalare loro il tuo CV e candidarti ad un colloquio individual

AREA DISCIPLINARE

#### GROUPM S.R.L.

GroupM is the media holding of the WPP Group. The agencies Maxus, Mec, Mediacom, Mindshare and Kinetic are powered by GroupM and everyone fits themselves into the market with different skills and competences. GroupM is the world's leading media investment management group.

#### POSIZIONI APERTE

 I profili più cercati sono: Media planner digital planner, strategic planner Branded entertainement intern, data analyst business consulting intern content analyst content editor biddable intern programmatic intern

Types of roles currently being recruited – only **Job Title**.

Name of the company and link to their website – to see, in detail, what they do.

It is very important that you click on **«Posizioni Aperte (Open Positions)**» to the see the details of the vacancies / internship offers.

Seleziona

Corna alla lista

servizi

# By clicking on «Posizioni Aperte (Open Positions)» a <u>pop-up</u> will open with further details...

#### Home ateneo

Placement

#### AlmaLaurea

AlmaGO!

Aggiorna il tuo CV

**Bacheca delle offerte** 

Bacheca degli eventi

Stai esplorando gli eventi in modalità anteprima. I filtri non sono applicati. Inoltre NON è possibile compiere azioni!

#### Posizioni Aperte

- J.C.S. Abbiamo queste posizioni aperte di stage: media planner, digital planner, strategic planner, Branded entertainement intern, data analyst, business consulting intern, Sele content analyst, content editor, biddable intern, programmatic intern. Caratteristiche trasversali ricercate: Interesse per il mondo media Predisposizione al lavoro in team - Conoscenza della lingua inglese (minimo livello B2) -Capacità di analisi e interpretazione del dato -Curiosità, proattività e precisione -Buona padronanza dei tool Excel e PowerPointTensione all'apprendimento continuo - Interesse per mondo digitale e nuovi trend e tecnologie Durata: 6 mesi, possibilmente stage curriculari; Modalità di lavoro: metà in presenza e metà in smart working Retribuzione e benefit: 500 euro al mese + ticket restaurant del valore di 7 euro
  - uata anaryst business consulting intern content analyst content editor biddable intern programmatic intern

#### colloquio individuale.

×

ies Maxus, Mec, Mediacom, Mindshare and res into the market with different skills and nent management group.

#### Seleziona

## If you are interested in a position, offered by

### a company...

...click on the blue button «Seleziona (Select)» and you will be able to share your CV with the company!

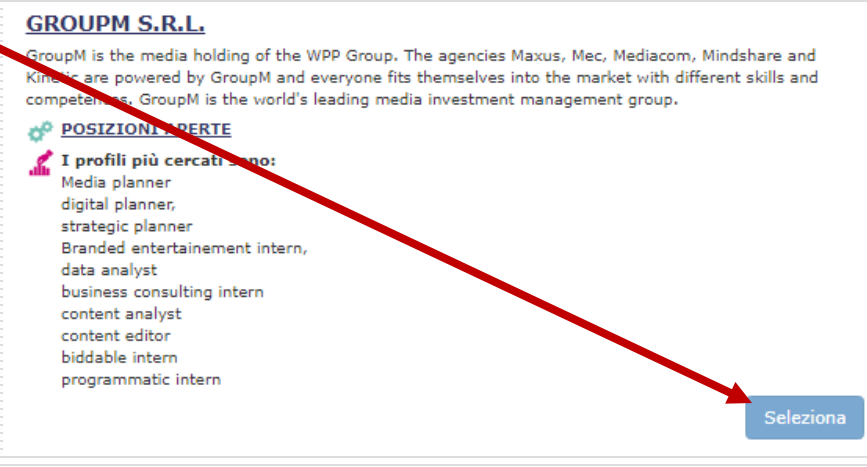

The application process will last from the **<u>15th to the 25th of March</u>**, and, in these days, you will be able to access the event and apply to the companies!

Then, from the <u>28th of March to the 11th of April</u>, the companies will select the profiles of interest and invite them to video interviews, which will be held during the *Virtual Career Week, which runs from the* **26th to the 29th of April**.

## GOOD LUCK AND ENJOY THE CAREER WEEK!

For questions and/or info:

eventi.careerservice@iulm.it